| C | ass: |   |
|---|------|---|
|   |      | _ |

# <u>Google Chrome Music Lab Song Maker</u> <u>Composition Activity</u>

<u>Step one:</u>

Create an eight beat rhythm pattern below using rhythms from the bank. You may use at most two quarter rests.

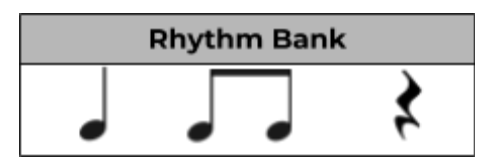

## Title of Composition:

| 4<br>4 | <br> | <br>     |      | <br> |  |
|--------|------|----------|------|------|--|
|        | <br> | <br>Solf | fège | <br> |  |
|        |      | 0011     |      |      |  |

#### <u>Step two:</u>

Assign each note a solfège syllable from the Do Pentatonic scale and write the solfège under each note of your rhythm pattern. Don't forget that eighth note pairs will need to be assigned two solfège syllables. Make sure to end your composition on "Do". Title your composition.

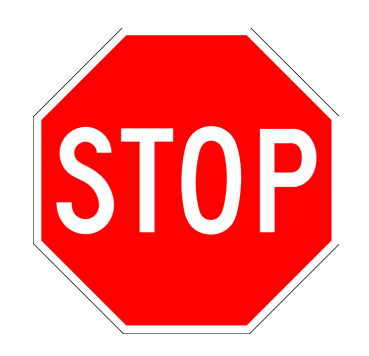

Check your composition with your teacher before moving onto next step.

□ I checked my composition with my teacher.

<u>Step Three:</u>

Go to <u>https://musiclab.chromeexperiments.com/Song-Maker/</u> or scan QR code.

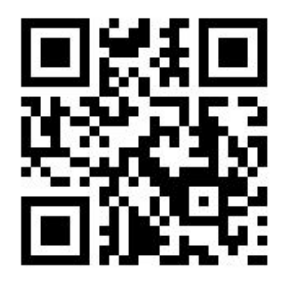

#### <u>Step four:</u>

Click the Settings gear and change your settings to match below. Then, click the "X" to return to the Song Maker.

| Length           | 2 bars - + | Scale    | Pentatonic ~ |
|------------------|------------|----------|--------------|
| Beats per bar    | 4 🕘 🛨      | Start on | Middle ~ C ~ |
| Split beats into | 2 - +      | Range    | 1 octave – + |

#### <u>Step five:</u>

Pentatonic Scale Key

| Input your composition from the first page onto the Song Maker grid.                                                       | Do | ľ |
|----------------------------------------------------------------------------------------------------|----|---|
| Use the Pentatonic Scale Key if needed.                                                                                    | La |   |
| <u>Step six:</u><br>Click the play button to hear your composition and make any                                            | So |   |
| adjustments necessary.                                                                                                    | мі |   |
| <u>Step seven:</u><br>Add a rhythmic accompaniment by clicking empty spaces below                                          | Re |   |
| pentatonic grid. Change instrument choice(s) to the right of the play button and adjust tempo anywhere between 60-180 bpm. | Do |   |

### <u>Step eight:</u>

When you are finished, click "Save" in the lower right-hand corner. Carefully copy your link code below:

Your song is saved at this link:

https://goo.gl/\_\_\_\_\_